### **PCI-1724U**

14-bit, 32-ch, Isolated Analog Output Card

**User Manual** 

#### Copyright

The documentation and the software included with this product are copyrighted 2004 by Advantech Co., Ltd. All rights are reserved. Advantech Co., Ltd. reserves the right to make improvements in the products described in this manual at any time without notice. No part of this manual may be reproduced, copied, translated or transmitted in any form or by any means without the prior written permission of Advantech Co., Ltd. Information provided in this manual is intended to be accurate and reliable. However, Advantech Co., Ltd. assumes no responsibility for its use, nor for any infringements of the rights of third parties, which may result from its use.

#### Acknowledgements

PC-LabCard is a trademark of Advantech Co., Ltd. IBM and PC are trademarks of International Business Machines Corporation. MS-DOS, Windows, Microsoft Visual C++ and Visual BASIC are trademarks of Microsoft Corporation. Intel and Pentium are trademarks of Intel Corporation. Delphi and C++ Builder are trademarks of Inprise Corporation.

All other product names or trademarks are properties of their respective owners.

Part No. 20031724001st EditionPrinted in TaiwanMay 2004

PCI-1724U User Manual

#### Product Warranty (2 years)

Advantech warrants to you, the original purchaser, that each of its products will be free from defects in materials and workmanship for two years from the date of purchase.

This warranty does not apply to any products which have been repaired or altered by persons other than repair personnel authorized by Advantech, or which have been subject to misuse, abuse, accident or improper installation. Advantech assumes no liability under the terms of this warranty as a consequence of such events.

Because of Advantech's high quality-control standards and rigorous testing, most of our customers never need to use our repair service. If an Advantech product is defective, it will be repaired or replaced at no charge during the warranty period. For out-of-warranty repairs, you will be billed according to the cost of replacement materials, service time and freight. Please consult your dealer for more details.

If you think you have a defective product, follow these steps:

- 1. Collect all the information about the problem encountered. (For example, CPU speed, Advantech products used, other hardware and software used, etc.) Note anything abnormal and list any onscreen messages you get when the problem occurs.
- 2. Call your dealer and describe the problem. Please have your manual, product, and any helpful information readily available.
- 3. If your product is diagnosed as defective, obtain an RMA (return merchandize authorization) number from your dealer. This allows us to process your return more quickly.
- 4. Carefully pack the defective product, a fully-completed Repair and Replacement Order Card and a photocopy proof of purchase date (such as your sales receipt) in a shippable container. A product returned without proof of the purchase date is not eligible for warranty service.
- 5. Write the RMA number visibly on the outside of the package and ship it prepaid to your dealer.

This product has passed the CE test for environmental specifications when shielded cables are used for external wiring. We recommend the use of shielded cables. This kind of cable is available from Advantech. Please contact your local supplier for ordering information.

#### **Technical Support and Assistance**

- Step 1. Visit the Advantech web site at **www.advantech.com/support** where you can find the latest information about the product.
- Step 2. Contact your distributor, sales representative, or Advantech's customer service center for technical support if you need additional assistance. Please have the following information ready before you call:
  - Product name and serial number
  - Description of your peripheral attachments
  - Description of your software (operating system, version, application software, etc.)
  - A complete description of the problem
  - The exact wording of any error messages

#### **Packing List**

Before setting up the system, check that the items listed below are included and in good condition. If any item does not accord with the table, please contact your dealer immediately.

Before you install your PCI-1724U card, please make sure you have the following necessary components:

- 1 x PCI-1724U card
- 1 x Companion CD-ROM (DLL driver included)
- 1 x User Manual (this manual)

#### CE

# Contents

| Chapter                         | 1                                                         | Introduction                                                                                                    | . 2                                                                                                    |
|---------------------------------|-----------------------------------------------------------|----------------------------------------------------------------------------------------------------|----------------------------------------------------------------------------------------------------|
| -                               | 1.1                                                       | Features                                                                                                    | 2                                                                                                    |
|                                 | 1.2                                                       | Applications                                                                                                    | 3                                                                                                    |
|                                 | 1.3                                                       | Installation Guide                                                                                                    | 4                                                                                                    |
|                                 |                                                           | Figure 1.1:Installation Flow Chart                                                                                                    | 5                                                                                                    |
|                                 | 1.4                                                       | Software Overview                                                                                                    | 6                                                                                                    |
|                                 | 1.5                                                       | Device Driver Programming Roadmap                                                                                                    | 7                                                                                                    |
|                                 | 1.6                                                       | Accessories                                                                                                    | 9                                                                                                    |
| Chapter                         | 2                                                         | Installation                                                                                                    | 12                                                                                                    |
| -                               | 2.1                                                       | Unpacking                                                                                                    | 12                                                                                                    |
|                                 | 2.2                                                       | Driver Installation                                                                                                    | 13                                                                                                    |
|                                 |                                                           | Figure 2.1:Setup Screen of Automation Software                                                                                                    | . 13                                                                                                    |
|                                 |                                                           | Figure 2.2: Different Options for Driver Setup                                                                                                    | . 14                                                                                                    |
|                                 | 2.3                                                       | Hardware Installation                                                                                                    | 15                                                                                                    |
|                                 |                                                           | Figure 2.3: The Device Name Listed on the Dev. Mng                                                                                                    | 16                                                                                                    |
|                                 | 2.4                                                       | Device Setup and Configuration                                                                                                    | . 17                                                                                                    |
|                                 |                                                           | 2.4.1 Setting Up the Device                                                                                                    | . 17                                                                                                    |
|                                 |                                                           | Figure 2.4: The Device Manager Dialog Box                                                                                                    | . 17                                                                                                    |
|                                 |                                                           | 2.4.2 Configuring the Device                                                                                                    | . 18                                                                                                    |
|                                 |                                                           | Figure 2.5: The Device Setting dialog box                                                                                                    | . 18                                                                                                    |
|                                 |                                                           | Figure 2.6:Device Name Appearing on the List                                                                                                    | . 19                                                                                                    |
|                                 |                                                           |                                                                                                    |                                                                                                    |
| Chapter                         | 3                                                         | Signal Connections                                                                                                    | 22                                                                                                    |
| Chapter                         | <b>3</b><br>3.1                                           | Signal Connections                                                                                                    | <b>22</b> 22                                                                                                    |
| Chapter                         | <b>3</b><br>3.1<br>3.2                                    | Signal Connections<br>Overview<br>Switch and Jumper Settings                                                                                                    | 22<br>22<br>22                                                                                                    |
| Chapter                         | <b>3</b><br>3.1<br>3.2                                    | Signal Connections<br>Overview<br>Switch and Jumper Settings<br>Figure 3.1:Card Conn., Jumper and Switch Locations                                                                                                    | 22<br>22<br>22<br>22                                                                                                    |
| Chapter                         | <b>3</b><br>3.1<br>3.2                                    | Signal Connections<br>Overview<br>Switch and Jumper Settings<br>Figure 3.1:Card Conn., Jumper and Switch Locations<br>3.2.1 JP67                                                                                                    | <b>22</b><br>22<br>22<br>22<br>.23                                                                                                  |
| Chapter                         | <b>3</b><br>3.1<br>3.2                                    | Signal Connections<br>Overview<br>Switch and Jumper Settings<br>Figure 3.1:Card Conn., Jumper and Switch Locations<br>3.2.1 JP67<br>3.2.2 JP0~JP31                                                                                                    | <b>22</b><br>22<br>22<br>22<br>.23<br>.23                                                                                           |
| Chapter                         | <b>3</b><br>3.1<br>3.2                                    | Signal Connections<br>Overview<br>Switch and Jumper Settings<br>Figure 3.1:Card Conn., Jumper and Switch Locations<br>3.2.1 JP67<br>3.2.2 JP0~JP31<br>3.2.3 Setting the Time to Reset Analog Outputs                                                                                                    | 22<br>22<br>22<br>22<br>.23<br>.23<br>.24                                                                                           |
| Chapter                         | <b>3</b><br>3.1<br>3.2                                    | Signal Connections<br>Overview<br>Switch and Jumper Settings<br>Figure 3.1:Card Conn., Jumper and Switch Locations<br>3.2.1 JP67<br>3.2.2 JP0~JP31<br>3.2.3 Setting the Time to Reset Analog Outputs<br>3.2.4 Board ID setting                                                                                                    | 22<br>22<br>22<br>22<br>23<br>.23<br>.23<br>.24<br>.24                                                                              |
| Chapter                         | <b>3</b><br>3.1<br>3.2<br>3.3                             | Signal Connections<br>Overview<br>Switch and Jumper Settings<br>Figure 3.1:Card Conn., Jumper and Switch Locations<br>3.2.1 JP67<br>3.2.2 JP0~JP31<br>3.2.3 Setting the Time to Reset Analog Outputs<br>3.2.4 Board ID setting<br>Signal Connections                                                                                                    | 22<br>22<br>22<br>22<br>22<br>.23<br>.23<br>.24<br>.24<br>.24<br>25                                                                 |
| Chapter                         | <b>3</b><br>3.1<br>3.2<br>3.3                             | Signal Connections         Overview         Switch and Jumper Settings         Figure 3.1:Card Conn., Jumper and Switch Locations         3.2.1       JP67         3.2.2       JP0~JP31         3.2.3       Setting the Time to Reset Analog Outputs         3.2.4       Board ID setting         Signal Connections                                                                                                    | 22<br>22<br>22<br>22<br>23<br>23<br>23<br>23<br>24<br>24<br>25<br>25                                                                |
| Chapter                         | <b>3</b><br>3.1<br>3.2<br>3.3                             | Signal Connections         Overview         Switch and Jumper Settings         Figure 3.1:Card Conn., Jumper and Switch Locations         3.2.1       JP67         3.2.2       JP0~JP31         3.2.3       Setting the Time to Reset Analog Outputs         3.2.4       Board ID setting         Signal Connections                                                                                                    | <b>22</b><br>22<br>22<br>22<br>23<br>23<br>23<br>24<br>24<br>25<br>.25<br>.25                                                       |
| Chapter                         | <b>3</b><br>3.1<br>3.2<br>3.3                             | Signal Connections         Overview         Switch and Jumper Settings         Figure 3.1:Card Conn., Jumper and Switch Locations         3.2.1       JP67         3.2.2       JP0~JP31         3.2.3       Setting the Time to Reset Analog Outputs         3.2.4       Board ID setting         Signal Connections                                                                                                    | <b>22</b><br>22<br>22<br>22<br>23<br>23<br>23<br>24<br>24<br>25<br>.25<br>.25<br>.26                                                |
| Chapter                         | <b>3</b><br>3.1<br>3.2<br>3.3                             | Signal Connections         Overview         Switch and Jumper Settings         Figure 3.1:Card Conn., Jumper and Switch Locations         3.2.1 JP67         3.2.2 JP0~JP31         3.2.3 Setting the Time to Reset Analog Outputs         3.2.4 Board ID setting         Signal Connections         3.3.1 Pin Assignment         Figure 3.2:I/O Conn. Pin Assg. for the PCI-1724U         3.3.2 I/O Connector Signal Descriptions         Table 3.1:I/O Connector Signal Descriptions                                                                                                    | <b>22</b><br>22<br>22<br>22<br>23<br>23<br>23<br>24<br>25<br>25<br>25<br>25<br>26<br>26                                             |
| Chapter                         | <b>3</b><br>3.1<br>3.2<br>3.3                             | Signal Connections         Overview         Switch and Jumper Settings         Figure 3.1:Card Conn., Jumper and Switch Locations         3.2.1       JP67         3.2.2       JP0~JP31         3.2.3       Setting the Time to Reset Analog Outputs         3.2.4       Board ID setting         Signal Connections                                                                                                    | <b>22</b><br>22<br>22<br>22<br>23<br>23<br>24<br>25<br>25<br>25<br>25<br>25<br>26<br>26<br>26<br>26                                 |
| Chapter                         | <b>3</b><br>3.1<br>3.2<br>3.3                             | Signal Connections         Overview         Switch and Jumper Settings         Figure 3.1:Card Conn., Jumper and Switch Locations         3.2.1       JP67         3.2.2       JP0~JP31         3.2.3       Setting the Time to Reset Analog Outputs         3.2.4       Board ID setting         Signal Connections                                                                                                    | <b>22</b><br>22<br>22<br>23<br>23<br>23<br>24<br>25<br>25<br>25<br>25<br>26<br>26<br>27                                             |
| Chapter                         | 3<br>3.1<br>3.2<br>3.3<br>3.3                             | Signal Connections         Overview         Switch and Jumper Settings         Figure 3.1:Card Conn., Jumper and Switch Locations         3.2.1       JP67         3.2.2       JP0~JP31         3.2.3       Setting the Time to Reset Analog Outputs         3.2.4       Board ID setting         Signal Connections                                                                                                    | <b>22</b><br>22<br>22<br>22<br>23<br>23<br>24<br>25<br>25<br>25<br>26<br>26<br>26<br>27<br><b>30</b>                                |
| Chapter<br>Appendix             | 3<br>3.1<br>3.2<br>3.3<br>3.3<br>3.4<br>A.1<br>A.1        | Signal Connections         Overview         Switch and Jumper Settings         Figure 3.1:Card Conn., Jumper and Switch Locations         3.2.1       JP67         3.2.2       JP0~JP31         3.2.3       Setting the Time to Reset Analog Outputs         3.2.4       Board ID setting         Signal Connections       Signal Connections         3.3.1       Pin Assignment         Figure 3.2:I/O Conn. Pin Assg. for the PCI-1724U         3.3.2       I/O Connector Signal Descriptions         Table 3.1:I/O Connector Signal Descriptions         3.3.3       Analog Output Connection         Field Wiring Considerations         Specifications         Analog Output                                       | <b>22</b><br>22<br>22<br>22<br>23<br>23<br>24<br>25<br>25<br>25<br>25<br>25<br>26<br>27<br><b>30</b><br>30                          |
| Chapter                         | 3<br>3.1<br>3.2<br>3.3<br>3.4<br>A.1<br>A.2<br>A.1<br>A.2 | Signal Connections         Overview         Switch and Jumper Settings         Figure 3.1:Card Conn., Jumper and Switch Locations         3.2.1       JP67         3.2.2       JP0~JP31         3.2.3       Setting the Time to Reset Analog Outputs         3.2.4       Board ID setting         Signal Connections       Signal Connections         3.3.1       Pin Assignment         Figure 3.2:I/O Conn. Pin Assg. for the PCI-1724U         3.3.2       I/O Connector Signal Descriptions         Table 3.1:I/O Connector Signal Descriptions         3.3.3       Analog Output Connection         Field Wiring Considerations         Specifications         Analog Output         General                       | <b>22</b><br>222<br>22<br>223<br>23<br>23<br>24<br>25<br>25<br>25<br>25<br>26<br>26<br>27<br><b>30</b><br>30                        |
| Chapter<br>Appendix<br>Appendix | 3.1<br>3.2<br>3.3<br>3.3<br>3.4<br>A.1<br>A.2<br>B        | Signal Connections         Overview         Switch and Jumper Settings         Figure 3.1:Card Conn., Jumper and Switch Locations         3.2.1       JP67         3.2.2       JP0~JP31         3.2.3       Setting the Time to Reset Analog Outputs         3.2.4       Board ID setting         Signal Connections       Signal Connections         3.3.1       Pin Assignment         Figure 3.2:I/O Conn. Pin Assg. for the PCI-1724U         3.3.2       I/O Connector Signal Descriptions         Table 3.1:I/O Connector Signal Descriptions         3.3.3       Analog Output Connection         Field Wiring Considerations         Specifications         Analog Output         General         Block Diagram | <b>22</b><br>22<br>22<br>23<br>23<br>23<br>24<br>25<br>25<br>25<br>25<br>25<br>26<br>26<br>27<br><b>30</b><br>30<br>30<br><b>32</b> |

| C.1        | Overview                                                                                                    | . 34                                                                                                    |
|------------|----------------------------------------------------------------------------------------------------|----------------------------------------------------------------------------------------------------|
|            | Table C.1:PCI-1724U Register Format (Part 1)                                                                                                    | 34                                                                                                    |
| <b>C 2</b> | Table C.2:PCI-1724U Register Format (Part 2)                                                                                                    | 35                                                                                                    |
| C.2        | DAC Control Register-0x00                                                                                                    | . 36                                                                                                    |
|            | Table C.3:DAC Control Register Trigger                                                                                                    | 36                                                                                                    |
|            | $C_{22}$ REG1 (D15) REG0 (D14)                                                                                                    | 36                                                                                                    |
|            | Table C 4:Register Selection                                                                                                    | 37                                                                                                    |
|            | Table C 5 DAC Normal Mode Selection                                                                                                    | 37                                                                                                    |
|            | C.2.3 D23~D16                                                                                                    | 37                                                                                                    |
|            | Table C.6:Control Register                                                                                                    | 37                                                                                                    |
|            | Table C.7:Group GX Register                                                                                                    | 37                                                                                                    |
|            | Table C.8: Channel CX Register                                                                                                    | 38                                                                                                    |
| C.3        | Synchronous Output Cnt. Reg./DAC Ready Status-0x0                                                                                                    | 439                                                                                                    |
|            | Table C.9:Synchronous Output Cnt. Register/DAC                                                                                                    | 20                                                                                                    |
| CA         | Synchronous Output Trigger Register 0x0C                                                                                                    | 39<br>//0                                                                                                    |
| C.4        | Table C 10 Synchronous Output Trigger Register                                                                                                    | . 40                                                                                                    |
| C 5        | Board ID-0x10                                                                                                    | 41                                                                                                    |
| 0.5        | Table C 11 Board ID Register                                                                                                    | 41                                                                                                    |
|            | Table C.12:Board ID                                                                                                    | 41                                                                                                    |
| Appendix D | Calibration                                                                                                    | 44                                                                                                    |
|            |                                                                                                    |                                                                                                    |
| D1         | Voltage Calibration Procedure                                                                                                    | 45                                                                                                    |
| D.1        | Voltage Calibration Procedure<br>Figure D.1:Click the Setup button to Launch the Dev                                                                                                    | . 45<br>ice                                                                                                    |
| D.1        | Voltage Calibration Procedure<br>Figure D.1:Click the Setup button to Launch the Dev<br>Setting                                                                                                    | 45<br>rice<br>45                                                                                                    |
| D.1        | Voltage Calibration Procedure<br>Figure D.1:Click the Setup button to Launch the Dev<br>Setting<br>Figure D.2:Click the Calibration Button to Launch th                                                                                                    | 45<br>rice<br>45<br>le                                                                                                    |
| D.1        | Voltage Calibration Procedure<br>Figure D.1:Click the Setup button to Launch the Dev<br>Setting<br>Figure D.2:Click the Calibration Button to Launch th<br>Calibration                                                                                                    | 45<br>rice<br>45<br>le<br>46                                                                                                    |
| D.1        | Voltage Calibration Procedure<br>Figure D.1:Click the Setup button to Launch the Dev<br>Setting<br>Figure D.2:Click the Calibration Button to Launch th<br>Calibration<br>Figure D.3:The Start-Up Window of Offset Calib                                                                                                    | 45<br>rice<br>45<br>le<br>46<br>46                                                                                                    |
| D.1        | Voltage Calibration Procedure<br>Figure D.1:Click the Setup button to Launch the Dev<br>Setting<br>Figure D.2:Click the Calibration Button to Launch th<br>Calibration<br>Figure D.3:The Start-Up Window of Offset Calib<br>Figure D.4:The Adjustment Process of Offset Calib.                                                                                                    | 45<br>ice<br>45<br>ie<br>46<br>46<br>47                                                                                                    |
| D.1        | Voltage Calibration Procedure<br>Figure D.1:Click the Setup button to Launch the Dev<br>Setting<br>Figure D.2:Click the Calibration Button to Launch th<br>Calibration<br>Figure D.3:The Start-Up Window of Offset Calib<br>Figure D.4:The Adjustment Process of Offset Calib<br>Figure D.5:The Adjustment Process of Span Calib                                                                                                    | 45<br>fice<br>45<br>fie<br>46<br>46<br>47<br>48                                                                                                    |
| D.1        | Voltage Calibration Procedure<br>Figure D.1:Click the Setup button to Launch the Dev<br>Setting<br>Figure D.2:Click the Calibration Button to Launch th<br>Calibration<br>Figure D.3:The Start-Up Window of Offset Calib<br>Figure D.4:The Adjustment Process of Offset Calib.<br>Figure D.5:The Adjustment Process of Span Calib<br>Figure D.6:Finish Calibration                                                                                                    | 45<br>ice<br>45<br>ie<br>46<br>46<br>47<br>48<br>48                                                                                                    |
| D.1        | Voltage Calibration Procedure<br>Figure D.1:Click the Setup button to Launch the Dev<br>Setting<br>Figure D.2:Click the Calibration Button to Launch th<br>Calibration<br>Figure D.3:The Start-Up Window of Offset Calib<br>Figure D.4:The Adjustment Process of Offset Calib.<br>Figure D.5:The Adjustment Process of Span Calib<br>Figure D.6:Finish Calibration<br>Figure D.7:Data will be Overwritten                                                                                                    | 45<br>ice<br>45<br>ie<br>46<br>46<br>46<br>47<br>48<br>48<br>49                                                                                                    |
| D.1<br>D.2 | Voltage Calibration Procedure<br>Figure D.1:Click the Setup button to Launch the Dev<br>Setting<br>Figure D.2:Click the Calibration Button to Launch th<br>Calibration<br>Figure D.3:The Start-Up Window of Offset Calib<br>Figure D.4:The Adjustment Process of Offset Calib.<br>Figure D.5:The Adjustment Process of Span Calib<br>Figure D.6:Finish Calibration<br>Figure D.7:Data will be Overwritten<br>Current Calibration Procedure                                                                                                    | 45<br>rice<br>45<br>ne<br>46<br>46<br>46<br>47<br>48<br>48<br>49<br>. 49                                                                                                    |
| D.1<br>D.2 | Voltage Calibration Procedure<br>Figure D.1:Click the Setup button to Launch the Dev<br>Setting<br>Figure D.2:Click the Calibration Button to Launch th<br>Calibration<br>Figure D.3:The Start-Up Window of Offset Calib<br>Figure D.4:The Adjustment Process of Offset Calib<br>Figure D.5:The Adjustment Process of Span Calib<br>Figure D.6:Finish Calibration<br>Figure D.7:Data will be Overwritten<br>Current Calibration Procedure<br>Figure D.8:Click the Setup Button to Launch the Dev                                                                                                    | 45<br>iice<br>45<br>ie<br>46<br>46<br>46<br>47<br>48<br>48<br>49<br>. 49<br>/ice                                                                                                    |
| D.1<br>D.2 | Voltage Calibration Procedure<br>Figure D.1:Click the Setup button to Launch the Dev<br>Setting<br>Figure D.2:Click the Calibration Button to Launch th<br>Calibration<br>Figure D.3:The Start-Up Window of Offset Calib<br>Figure D.4:The Adjustment Process of Offset Calib<br>Figure D.5:The Adjustment Process of Span Calib<br>Figure D.6:Finish Calibration<br>Figure D.7:Data will be Overwritten<br>Current Calibration Procedure<br>Figure D.8:Click the Setup Button to Launch the Dev<br>Setting                                                                                                    | 45<br>ice<br>45<br>ie<br>46<br>46<br>46<br>47<br>48<br>48<br>49<br>49<br>49<br>/ice<br>49                                                                                                    |
| D.1<br>D.2 | Voltage Calibration Procedure<br>Figure D.1:Click the Setup button to Launch the Dev<br>Setting<br>Figure D.2:Click the Calibration Button to Launch th<br>Calibration<br>Figure D.3:The Start-Up Window of Offset Calib<br>Figure D.4:The Adjustment Process of Offset Calib.<br>Figure D.5:The Adjustment Process of Span Calib<br>Figure D.6:Finish Calibration<br>Figure D.7:Data will be Overwritten<br>Current Calibration Procedure<br>Figure D.8:Click the Setup Button to Launch the Dev<br>Setting<br>Figure D.9:Click the Calibration Button to Launch the                                                                                                    | 45<br>ice<br>45<br>ie<br>46<br>46<br>47<br>48<br>48<br>49<br>49<br>vice<br>49<br>ie                                                                                                    |
| D.1<br>D.2 | Voltage Calibration Procedure<br>Figure D.1:Click the Setup button to Launch the Dev<br>Setting<br>Figure D.2:Click the Calibration Button to Launch th<br>Calibration<br>Figure D.3:The Start-Up Window of Offset Calib<br>Figure D.4:The Adjustment Process of Offset Calib<br>Figure D.5:The Adjustment Process of Span Calib<br>Figure D.6:Finish Calibration<br>Figure D.7:Data will be Overwritten<br>Current Calibration Procedure<br>Figure D.8:Click the Setup Button to Launch the Dev<br>Setting<br>Figure D.9:Click the Calibration Button to Launch the Calibration                                                                                                    | 45<br>ice<br>45<br>ie<br>46<br>46<br>47<br>48<br>47<br>48<br>49<br>49<br>49<br>ie<br>49<br>49<br>49<br>45<br>45<br>45<br>45<br>45<br>45<br>45<br>45<br>45<br>46<br>46<br>46<br>46<br>46<br>46<br>47<br>48<br>48<br>48<br>48<br>48<br>48<br>48<br>48<br>49<br>49                                                                                                    |
| D.1<br>D.2 | Voltage Calibration Procedure<br>Figure D.1:Click the Setup button to Launch the Dev<br>Setting<br>Figure D.2:Click the Calibration Button to Launch th<br>Calibration<br>Figure D.3:The Start-Up Window of Offset Calib<br>Figure D.4:The Adjustment Process of Offset Calib.<br>Figure D.5:The Adjustment Process of Span Calib<br>Figure D.6:Finish Calibration<br>Figure D.7:Data will be Overwritten<br>Current Calibration Procedure<br>Figure D.8:Click the Setup Button to Launch the Dev<br>Setting<br>Figure D.9:Click the Calibration Button to Launch the Calibration<br>Figure D.10:The Adjustment Process of Offset Calib                                                                                                    | 45<br>ice<br>45<br>ie<br>46<br>46<br>46<br>47<br>48<br>48<br>48<br>48<br>49<br>49<br>49<br>49<br>49<br>49<br>45<br>45<br>45<br>45<br>45<br>45<br>45<br>46<br>46<br>46<br>46<br>45<br>46<br>46<br>45<br>46<br>46<br>46<br>45<br>45<br>46<br>45<br>45<br>46<br>45<br>45<br>45<br>45<br>46<br>45<br>45<br> |
| D.1<br>D.2 | <ul> <li>Voltage Calibration Procedure</li></ul>                                                                                                    | 45<br>ice<br>45<br>ie<br>46<br>46<br>46<br>46<br>47<br>48<br>49<br>. 49<br>49<br>49<br>49<br>49<br>50<br>51<br>52                                                                                                    |
| D.1<br>D.2 | <ul> <li>Voltage Calibration Procedure</li></ul>                                                                                                    | 45<br>ice<br>45<br>ie<br>46<br>46<br>47<br>48<br>48<br>48<br>49<br>49<br>49<br>49<br>49<br>49<br>49<br>45<br>45<br>45<br>45<br>45<br>45<br>45<br>45<br>45<br>45<br>45<br>45<br>45<br>45<br>45<br>45<br>45<br>45<br>45<br>45<br>45<br>45<br>45<br>45<br>46<br>47<br>48<br>48<br>49<br>49<br>49<br>49<br>49<br>49<br>49<br>49<br>49<br>49<br>49<br>49<br>49<br>49<br>49<br>49<br>49<br>49<br>49<br>49<br>49<br>49<br>49<br>49<br>49<br>49<br>49<br>49<br>49<br>49<br>49<br>49<br>49<br>49<br>49<br>49<br>49<br>49<br>50<br>51<br>51<br>52<br>51<br>52<br>51<br>52<br>51<br>52<br>51<br>52<br>51<br>52<br>51<br>52<br>51<br>52<br>51<br>51<br> |
| D.1<br>D.2 | Voltage Calibration Procedure<br>Figure D.1:Click the Setup button to Launch the Dev<br>Setting<br>Figure D.2:Click the Calibration Button to Launch th<br>Calibration<br>Figure D.3:The Start-Up Window of Offset Calib<br>Figure D.4:The Adjustment Process of Span Calib<br>Figure D.5:The Adjustment Process of Span Calib<br>Figure D.6:Finish Calibration<br>Figure D.7:Data will be Overwritten<br>Current Calibration Procedure<br>Figure D.8:Click the Setup Button to Launch the Dev<br>Setting<br>Figure D.9:Click the Calibration Button to Launch the Dev<br>Setting<br>Figure D.10:The Adjustment Process of Offset Calib<br>Figure D.11:The Adjustment Process of Span Calib.<br>Figure D.12:Check the Analog Output Value<br>Figure D.13:Finish Calibration | 45<br>ice<br>45<br>ie<br>46<br>46<br>46<br>47<br>48<br>48<br>48<br>49<br>49<br>49<br>49<br>49<br>50<br>51<br>52<br>52<br>53                                                                                                    |
| D.1        | <ul> <li>Voltage Calibration Procedure</li></ul>                                                                                                    | 45<br>ice<br>45<br>ie<br>46<br>46<br>46<br>47<br>48<br>48<br>49<br>49<br>49<br>49<br>49<br>51<br>51<br>52<br>52<br>53<br>53                                                                                                    |

# CHAPTER

### Introduction

This chapter gives background information on the PCI-1724U.

Sections include:

- Features
- Applications
- Installation Guide
- Software Overview
- Device Driver Programming Roadmap
- Accessories

# Chapter 1 Introduction

Thank you for buying the Advantech PCI-1724U. The PCI-1724U is an isolated multiple channels analog output card for PCI bus, and each analog output channel is equipped with a 14-bit, double-buffered DAC.

The PCI-1724U is an ideal solution for industrial applications where multiple analog output channels are required.

The following sections of this chapter will provide further information about features of multifunction cards, a Quick Start for installation, together with some brief information on software and accessories for the PCI-1724U card.

#### 1.1 Features

- 32 isolated analog output channels
- A 14-bit DAC is equipped for each of the analog output channels
- Flexible output range: ±10 V, 0 ~ 20 mA, 4 ~ 20 mA (0~20mA, 4~20mA is selected by software, please refer to Appendix D Calibration Utility.)
- Synchronized output function
- Output values kept after system hot reset
- Board ID

The Advantech PCI-1724U offers the following main features:

#### Flexible Voltage Output Range

The PCI-1724U provides a fixed voltage output range of  $\pm 10$  V for a flexible range that can be used for a many different applications. Users can define the specific voltage output range and output data format via the enclosed software utility and driver.

#### Keeps Output Values After System Reset

Users can independently set the 32 outputs to different ranges:  $\pm 10 \text{ V}$ ,  $0 \sim 20 \text{ mA}$  or  $4 \sim 20 \text{ mA}$ , and all ranges are software selectable. When the system is hot reset (power not shut down), the PCI-1724U can either retain the last analog output values, or return to its default configuration, depending on the jumper setting. This practical function eliminates dangers caused by improper operation during unexpected system resets.

#### **Board ID**

The PCI-1724U has a built-in DIP Switch that helps define each card's ID when multiple PCI-1724U cards have been installed on the same PC chassis. The board ID setting function is very useful when users build their system with multiple PCI-1724U cards. With correct Board ID settings, you can easily identify and access each card during hardware configuration and software programming.

Note:

For detailed specifications of the PCI-1724U, please refer to Appendix A, Specifications.

#### 1.2 Applications

- Process control
- Programmable voltage source
- Programmable current sink
- Servo control
- Multiple loop PID control

#### 1.3 Installation Guide

Before you install your PCI-1724U card, please make sure you have the following necessary components:

- PCI-1724U DA&C card
- PCI-1724U User's Manual
- Advantech DLL drivers (Included in the companion CD-ROM)
- Wiring cable PCL-10162 (option)
- Wiring board ADAM-3962 (option)
- Personal computer or workstation with a PCI-bus slot (running Windows 2000/95/ 98/ME/XP)

Some other optional components are also available for enhanced operation such as application software ActiveDAQ, GeniDAQ and other thirdparty software packages

After you get the necessary components and maybe some of the accessories for enhanced operation of your PCI-1724U multifunction card, you can begin the installation procedure. Figure 1-1 on the next page provides a concise flow chart to give a broad picture of the software and hardware installation procedures:

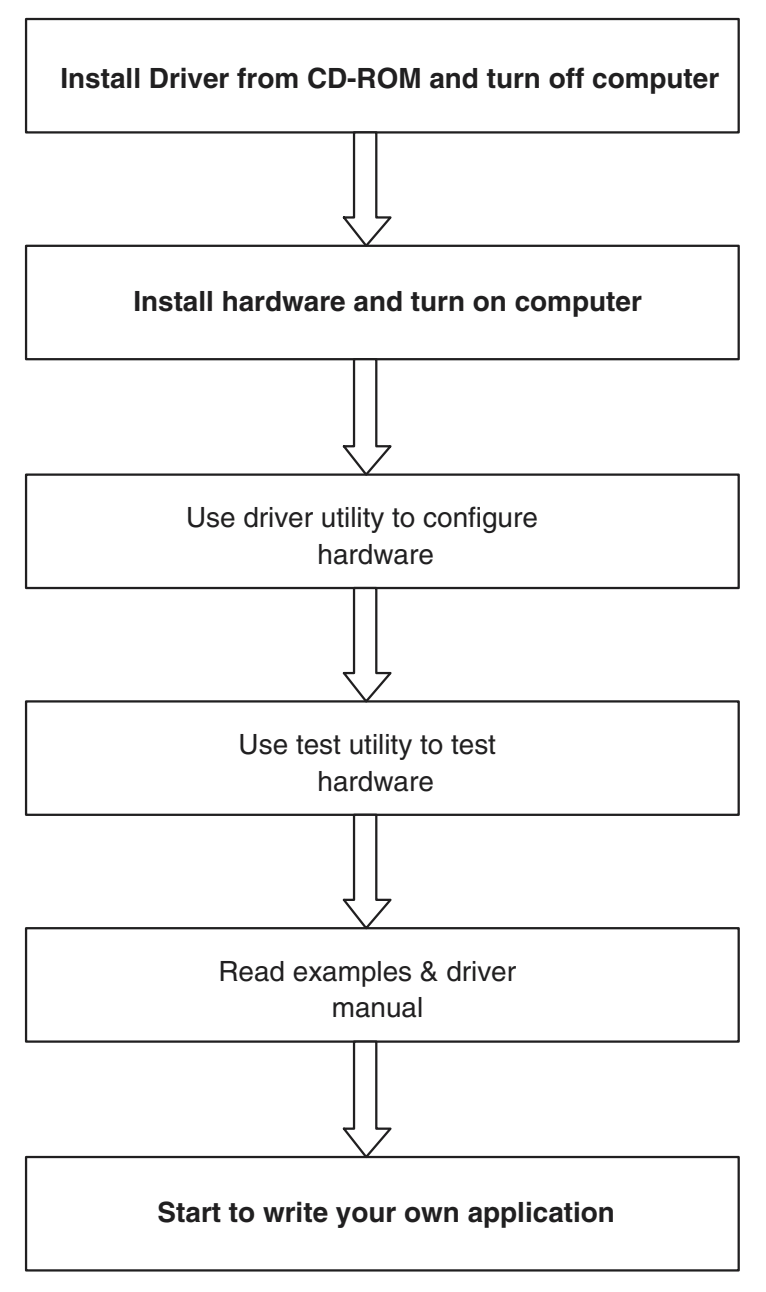

Figure 1.1: Installation Flow Chart

#### 1.4 Software Overview

Advantech offers a rich set of DLL drivers, third-party driver support and application software to help fully exploit the functions of your PCI-1724U card:

- Device Drivers (on the companion CD-ROM)
- LabVIEW driver
- Advantech ActiveDAQ
- Advantech GeniDAQ

Programming choices for DA&C cards: You may use Advantech application software such as Advantech Device Drivers. On the other hand, advanced users are allowed another option for register-level programming, although not recommended due to its laborious and time-consuming nature.

#### **Device Drivers**

The Advantech Device Drivers software is included on the companion CD-ROM at no extra charge. It also comes with all the Advantech DA&C cards. Advantech's Device Drivers features a complete I/O function library to help boost your application performance. The Advantech Device Drivers for Windows 2000/95/98/ME/XP works seamlessly with development tools such as Visual C++, Visual Basic, Inprise C++ Builder and Inprise Delphi.

#### **Register-Level Programming**

Register-level programming is available for experienced programmers who find it necessary to write code directly at the level of the device register. Since register-level programming requires much effort and time, we recommend that you use the Advantech Device Drivers instead. However, if register-level programming is indispensable, you should refer to the relevant information in *Appendix C, Register Structure and Format*, or to the example codes included on the companion CD-ROM.

#### 1.5 Device Driver Programming Roadmap

This section will provide you a roadmap to demonstrate how to build an application from scratch using Advantech Device Drivers with your favorite development tools such as Visual C++, Visual Basic, Delphi and C++ Builder. The step-by-step instructions on how to build your own applications using each development tool will be given in the *Device Drivers Manual*. Moreover, a rich set of example source code is also given for your reference.

#### **Programming Tools**

Programmers can develop application programs with their favorite development tools:

- Visual C++
- Visual Basic
- Delphi
- C++ Builder

For instructions on how to begin programming works in each development tool, Advantech offers a *Tutorial* Chapter in the *Device Drivers Manual* for your reference. Please refer to the corresponding sections in this chapter on the *Device Drivers Manual* to begin your programming efforts. You can also look at the example source code provided for each programming tool, since they can get you very well oriented.

The *Device Drivers Manual* can be found on the companion CD-ROM. Alternatively, if you have already installed the Device Drivers on your system, The *Device Drivers Manual* can be readily accessed through the Start button:

Start/Programs/Advantech Automation/Device Manager/Device Driver's Manual

The example source code can be found under the corresponding installation folder such as the default installation path:

\Program Files\Advantech\ADSAPI\Examples

For information about using other function groups or other development tools, please refer to the *Creating Windows 95/NT/2000 Application with Device Drivers* chapter and the *Function Overview* chapter on the *Device Drivers Manual*.

#### **Programming with Device Drivers Function Library**

Advantech Device Drivers offer a rich function library that can be utilized in various application programs. This function library consists of numerous APIs that support many development tools, such as Visual C++, Visual Basic, Delphi and C++ Builder.

According to their specific functions or services, the APIs can be categorized into several function groups:

- Analog Output Function Group
- Digital Input/Output Function Group
- Counter Function Group
- Port Function Group (direct I/O)
- Event Function Group

For the usage and parameters of each function, please refer to the *Function Overview* chapter in the *Device Drivers Manual*.

#### **Troubleshooting Device Drivers Error**

Driver functions will return a status code when they are called to perform a certain task for the application. When a function returns a code that is not zero, it means the function has failed to perform its designated function. To troubleshoot the Device Drivers error, you can pass the error code to DRV\_GetErrorMessage function to return the error message. Alternatively, you can refer to the *Device Drivers Error Codes* Appendix in the *Device Drivers Manual* for a detailed listing of Error Codes, Error IDs and the Error Messages.

#### 1.6 Accessories

Advantech offers a complete set of accessory products to support the PCI-1724U card. These accessories include:

#### Wiring Cable PCL-10162

The PCL-10162 shielded cable is specially designed for PCI-1724U cards to provide high resistance to noise. To achieve a better signal quality, the signal wires are twisted in such a way as to form a "twisted-pair cable," reducing cross talk and noise from other signal sources. Furthermore, its analog and digital lines are separately sheathed and shielded to neutralize EMI/EMC problems.

#### Wiring Board ADAM-3962

The ADAM-3962 is a 62-pin SCSI wiring terminal module for DIN-rail mounting. This terminal module can be readily connected to the Advantech PC-Lab cards and allow easy yet reliable access to individual pin connections for the PCI-1724U card.

PCI-1724U User Manual

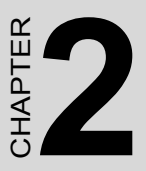

### Installation

This chapter gives users a package item checklist, proper instructions for unpacking and step-by-step procedures for both driver and card installation.

Sections include:

- Unpacking
- Driver Installation
- Hardware Installation
- Device Setup and Configuration

# Chapter 2 Installation

#### 2.1 Unpacking

After receiving your PCI-1724U package, please inspect its contents first. The package should contain the following items:

- PCI-1724U card
- Companion CD-ROM (Device Drivers included)
- User Manual

The PCI-1724U card harbors certain electronic components vulnerable to *electrostatic discharge* (ESD). ESD can easily damage the integrated circuits and certain components if preventive measures are ignored.

Before removing the card from the antistatic plastic bag, you should take the following precautions to ward off possible ESD damage:

- Touch the metal part of your computer chassis with your hand to discharge the static electricity accumulated on your body. Alternatively, one can also use a grounding strap.
- Touch the anti-static bag to a metal part of your computer chassis before opening the bag.
- Take hold of the card only by the metal bracket when removing it out of the bag.

After taking out the card, you should first:

• Inspect the card for any possible signs of external damage (loose or damaged components, etc.). If the card is visibly damaged, please notify our service department or our local sales representative immediately. Do not install a damaged card into your system.

Also, pay extra caution to the following aspects to ensure proper installation:

• Avoid physical contact with materials that could hold static electricity such as plastic, vinyl and Styrofoam.

• Whenever you handle the card, grasp it only by its edges. DO NOT TOUCH the exposed metal pins of the connector or the electronic components.

Note: Keep the anti-static bag for future use. You might need the original bag to store the card if you have to remove the card from PC or transport it elsewhere.

#### 2.2 Driver Installation

We recommend you to install the driver before you install the PCI-1724U card into your system, since this will guarantee a smooth installation process.

The Advantech Device Drivers Setup program for the PCI-1724U card is included in the companion CD-ROM that is shipped with your DA&C card package. Please follow the steps below to install the driver software:

Step 1: Insert the companion CD-ROM into your CD-ROM drive.

Step 2: The Setup program will be launched automatically if you have the autoplay function enabled on your system. When the Setup Program is launched, you will see the following Setup Screen.

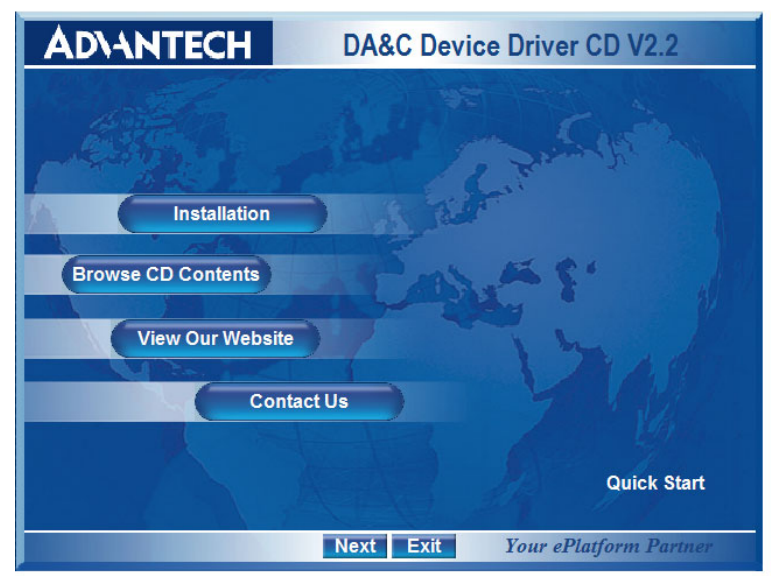

Figure 2.1: Setup Screen of Advantech Automation Software

Note: If the autoplay function is not enabled on your computer, use Windows Explorer or Windows Run command to execute SETUP.EXE on the companion CD-ROM.

Step 3: Select the Individual Driver option.

Step 4: Select the specific device then just follow the installation instructions step by step to complete your device driver installation and setup.

| AD\4                                                                                                    | NTECH                                                                                                    | D                                                                                                    | A&C Device I                                                                                                    | Driver Cl                                      | ) V2.2                      |
|----------------------------------------------------------------------------------------------------|----------------------------------------------------------------------------------------------------|----------------------------------------------------------------------------------------------------|----------------------------------------------------------------------------------------------------|------------------------------------------------|-----------------------------|
|                                                                                                    | 6                                                                                                    | Si.                                                                                                    |                                                                                                    | - and                                          |                             |
| Provide a constraint of the second second se | CI-1240<br>CI-1710<br>CI-1710HG<br>CI-1710HG<br>CI-1710HG<br>CI-1711H<br>CI-1711L<br>CI-1711<br>CI-1712<br>CI-1712L<br>CI-1712L<br>CI-1713 | PCI-1714<br>PCI-1716<br>PCI-1716<br>PCI-1720<br>PCI-1721<br>PCI-1723<br>PCI-1730<br>PCI-1731<br>PCI-1733 | PCI-1754<br>PCI-1759<br>PCI-1751<br>PCI-1753<br>PCI-1753<br>PCI-1753<br>PCI-1755<br>PCI-1755<br>PCI-1755<br>PCI-1759<br>PCI-1757UP | POL176<br>POL176<br>POL178<br>POL178<br>POL178 | PCLEUS<br>ISA-BUS<br>PC/104 |
|                                                                                                    | -+                                                                                                    | Ba                                                                                                    | ck Exit                                                                                                    | Your ePlatf                                    | Compact PCI<br>MIC - 2000   |

#### Figure 2.2: Different Options for Driver Setup

For further information on driver-related issues, an online version of the *Device Drivers Manual* is available by accessing the following path:

Start/Programs/Advantech Automation/Device Manager/Device Driver's Manual

#### 2.3 Hardware Installation

Make sure you have installed the driver first before you install the card (please refer to 2.2 Driver Installation).

After the Device Drivers installation is completed, you can then install the PCI-1724U card into any PCI slot on your computer. However, it is suggested that you refer to the computer user's manual or related documentation if you have any doubt. Please follow the steps below to install the card onto your system.

- Turn off your computer and unplug the power cord and cables. TURN OFF your computer before installing or removing any components on the computer.
- 2. Remove the cover of your computer.
- 3. Remove the slot cover on the back panel of your computer.
- 4. Touch the metal part on the surface of your computer to neutralize the static electricity that might be on your body.
- 5. Insert the PCI-1724U card into a PCI slot. Hold the card only by its edges and carefully align it with the slot. Insert the card firmly into place. Use of excessive force must be avoided; otherwise, the card might be damaged.
- 6. Fasten the bracket of the PCI card on the back panel rail of the computer with screws.
- 7. Connect appropriate accessories (62-pin cable, wiring terminals, etc. if necessary) to the PCI card.
- 8. Replace the cover of your computer chassis. Re-connect the cables you removed in step 2.
- 9. Plug in the power cord and turn on the computer.
- Note: In case you installed the card without installing the Device Drivers first, Windows 95/98/ME will recognize your card as an "unknown device" after rebooting, and will prompt you to provide the necessary driver. You should ignore the prompting messages (just click the Cancel button) and set up the driver according to the steps described in 2.2 Driver Installation.

After the PCI-1724U card is installed, you can verify whether it is properly installed on your system in the *Device Manager*:

- 1. Access the *Device Manager* through *Control Panel/System/Device Manager*.
- 2. The *device name* of the PCI-1724U should be listed on the *Device Manager* tab on the System *Property* Page.

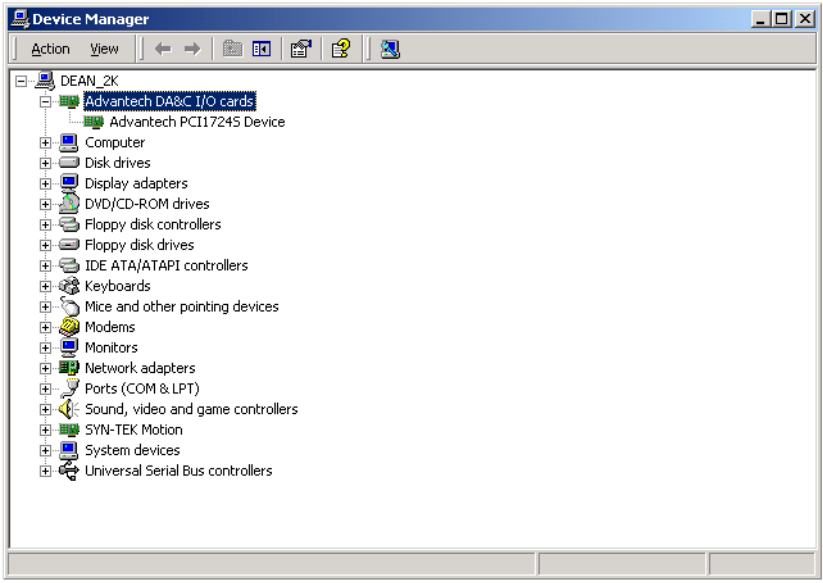

Figure 2.3: The Device Name Listed on the Device Manager

If your card is properly installed, you should see the device name of your card listed on the Device Manager tab. If you do see your device name listed on it but marked with an exclamation sign "!", it means your card has not been correctly installed. In this case, remove the card device from the Device Manager by selecting its device name and press the Remove button. Then go through the driver installation process again.

After your card is properly installed on your system, you can now configure your device using the *Advantech Device Manager* Program that has itself already been installed on your system during driver setup. A complete device installation procedure should include *device setup, configuration* and *testing*. The following sections will guide you through the Setup, Configuration and Testing of your device.

#### 2.4 Device Setup and Configuration

The *Advantech Device Manager* program is a utility that allows you to set up, configure and test your device, and later stores your settings on the system registry. These settings will be used when you call the APIs of Advantech Device Drivers.

#### 2.4.1 Setting Up the Device

- 1. To install the I/O device for your card, you must first run the *Device Installation* program (by accessing *Start/Programs/ Advantech Automation/Device Manager)*.
- 2. You can then view the device(s) already installed on your system (if any) on the Installed Devices list box.

| vantech Device Manager                              |                |    |
|-----------------------------------------------------|----------------|----|
| Your ePlatform Partner                              | -              |    |
| AD\ANTECH                                           | Device Manager |    |
| Installed Devices:                                  |                |    |
| □ 11 /00 Computer<br>001 :< PCI-1724 BoardID=11 /00 | O=b800H >      |    |
|                                                     | Test           |    |
|                                                     | Remove         |    |
|                                                     | Close          | ]  |
| Supported Devices:                                  |                |    |
| Advantech PCI-1720                                  | Add .          | Ť. |
| Advantech PCI-1721                                  |                | 4  |
| Advantech PCI-1723                                  | About          | T  |
| Advantech PCI-1724                                  | About          |    |
| Advantech PCI-1730                                  |                |    |
| Advantech PCI-1733                                  |                |    |
| 🗌 —💥 Advantech PCI-1734                             |                |    |
|                                                     |                |    |
| Advantech PUI-1750                                  |                |    |
| Advantech PCI-1750                                  | -              |    |

Figure 2.4: The Device Manager Dialog Box

#### 2.4.2 Configuring the Device

3. In the Device Setting dialog box (Fig.2-5), you can calibrate the voltage output range for the 8 D/A channels in 4 groups. For more detailed information, please refer to Appendix D Calibration Utility.

| PCI-1724 | Device Settin                                     | 9                 |             | ×   |  |  |
|----------|---------------------------------------------------|-------------------|-------------|-----|--|--|
| Base A   | Base Address ( Hex ) : 8800 Interrupt Channel : 9 |                   |             |     |  |  |
| Group    | 0 Group 1                                         | Group 2   Group 3 |             |     |  |  |
|          | )/A Output Rar                                    | ge                |             | ,   |  |  |
|          | Channel 0                                         | -10~10V 💌         | Calibration |     |  |  |
|          | Channel 1                                         | -10 ~ 10V 💌       | Calibration |     |  |  |
|          | Channel 2                                         | -10 ~ 10V 💌       | Calibration |     |  |  |
|          | Channel 3                                         | -10 ~ 10V 💌       | Calibration |     |  |  |
|          | Channel 4                                         | -10 ~ 10 🗸 💌      | Calibration |     |  |  |
|          | Channel 5                                         | -10 ~ 10V 💌       | Calibration |     |  |  |
|          | Channel 6                                         | -10~10V 💌         | Calibration |     |  |  |
|          | Channel 7                                         | -10~10V 💌         | Calibration |     |  |  |
|          |                                                   |                   |             |     |  |  |
|          |                                                   | OK                | Cancel Ab   | out |  |  |

Figure 2.5: The Device Setting dialog box

Note: Users have three options for the output voltage ranges and current ranges: -10 ~ 10 V, 0 ~ 20 mA and 4 ~ 20 mA.

4. After you have finished configuring the device, click OK and the device name will appear in the Installed Devices box as seen below:

| Advantech Device Manager | ×              |
|--------------------------|----------------|
| Your ePlatform Parts     | ier            |
| <b>AD</b> \ANTECH        | Device Manager |
| Installed Devices:       |                |
| My Computer              | I/O=b800H >    |
|                          | Test           |
|                          | Remove         |
|                          | Close          |
| Supported Devices:       |                |
| Advantech PCI-1720       | Add 1          |
| Advantech PCI-1721       |                |
| Advantech PCI-1723       | 6hour 1        |
| Advantech PCI-1724       | About          |
| Advantech PCI-1730       |                |
| Advantech PCI-1733       |                |
| 📃 🚟 💥 Advantech PCI-1734 |                |
| Advantech PCI-1750       |                |
| 📃 🚟 💥 Advantech PCI-1751 |                |
| Advantach PCL 1752       | <b>_</b>       |

Figure 2.6: Device Name Appearing on the List of Devices Box

After your card is properly installed and configured, you can click the *Test...* button to test your hardware by using the testing utility supplied. For more detailed information, please refer to Chapter 2 of the Device Drivers Manual.

You can also find the rich examples on the CD-ROM to speed up your programming.

PCI-1724U User Manual

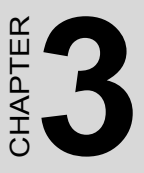

# **Signal Connections**

This chapter provides advise on settings and connections for PCI-1724U. Sections include:

- Overview
- Switch and Jumper Settings
- Signal Connections
- Field Wiring Considerations

# **Chapter 3 Signal Connections**

#### 3.1 Overview

Maintaining signal connections is one of the most important factors in ensuring that your application system is sending and receiving data correctly. A good signal connection can avoid unnecessary and costly damage to your PC and other hardware devices. This chapter provides useful information about how to connect input and output signals to the PCI-1724U via the I/O connector.

#### 3.2 Switch and Jumper Settings

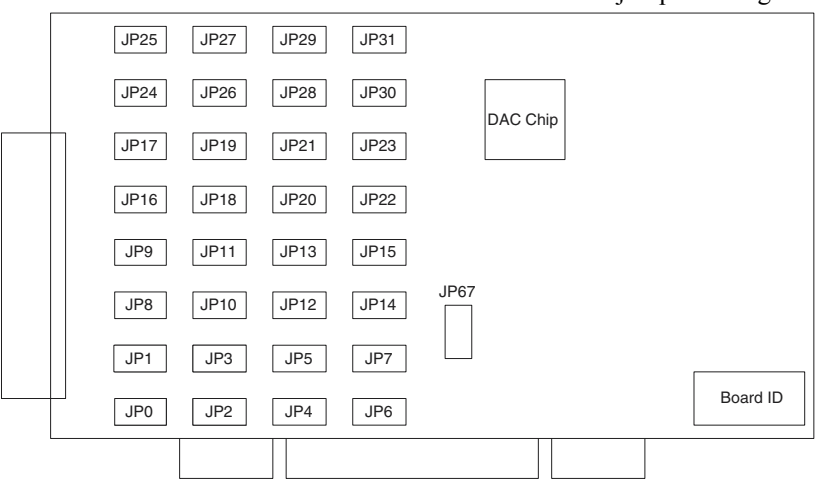

The PCI-1724U card has one Board ID switch and 33 jumper settings..

Figure 3.1: Card Connector, Jumper and Switch Locations

#### 3.2.1 JP67

| <ul><li>✓</li><li>○</li><li>○</li></ul> | Keep last status after hot reset. |
|-----------------------------------------|-----------------------------------|
| <ul><li>✓</li><li>○</li><li>○</li></ul> | Default configuration.            |

#### 3.2.2 JP0~JP31

| Current |
|---------|
| Voltage |

#### 3.2.3 Setting the Time to Reset Analog Outputs

Some users will want the capability of clearing each analog output when the system (or PC) issues a reset signal on the PCI bus. Some users will want to clear their analog output only as part of system power-on.

The PCI-1724U satisfies both these needs by providing jumper JP67. Depending on the application, this capability may allow analog outputs to be "ZERO" without requiring a complete shutdown of processes controlled by the card.

Complete loss of power to the chip clears the chip memory. Thus, no matter how JP1 is set, if the power to the PCI-1724U is disconnected, the analog output initial power-on state will be "ZERO".

| ID3 | ID2 | ID1 | ID0 | Board ID |
|-----|-----|-----|-----|----------|
| 1   | 1   | 1   | 1   | 0        |
| 1   | 1   | 1   | 0   | 1        |
| 1   | 1   | 0   | 1   | 2        |
| 1   | 1   | 0   | 0   | 3        |
| 1   | 0   | 1   | 1   | 4        |
| 1   | 0   | 1   | 0   | 5        |
| 1   | 0   | 0   | 1   | 6        |
| 1   | 0   | 0   | 0   | 7        |
| 0   | 1   | 1   | 1   | 8        |
| 0   | 1   | 1   | 0   | 9        |
| 0   | 1   | 0   | 1   | 10       |
| 0   | 1   | 0   | 0   | 11       |
| 0   | 0   | 1   | 1   | 12       |
| 0   | 0   | 1   | 0   | 13       |
| 0   | 0   | 0   | 1   | 14       |
| 0   | 0   | 0   | 0   | 15       |

#### 3.2.4 Board ID setting

Note: On: 1, Off: 0

PCI-1724U User Manual

#### 3.3.1 Pin Assignment

Figure 3-2 shows the pin assignments for the 62-pin I/O connector on the PCI-1724U.

| AGND |             |    | 22 |    |      |
|------|-------------|----|----|----|------|
| A08  | AGND        | 1  | 23 | 43 | AGND |
| AGND | <b>A</b> 00 | 2  | 24 | 44 | A016 |
| A09  | AGND        | 3  | 25 | 45 | AGND |
| AGND | <b>A</b> 01 | 4  | 26 | 46 | A017 |
| A010 | AGND        | 5  | 27 | 47 | AGND |
| AGND | <b>A</b> 02 | 6  | 29 | 48 | A018 |
| A011 | AGND        | 7  | 20 | 49 | AGND |
| AGND | <b>A</b> 03 | 8  | 29 | 50 | A019 |
| 7012 | AGND        | 9  | 21 | 51 | AGND |
| ACND | A04         | 10 | 32 | 52 | A020 |
| AGND | AGND        | 11 | 32 | 53 | AGND |
| AOIS | <b>A</b> 05 | 12 | 33 | 54 | A021 |
| AGND | AGND        | 13 | 34 | 55 | AGND |
| AO14 | A06         | 14 | 35 | 56 | A022 |
| AGND | AGND        | 15 | 36 | 57 | AGND |
| A015 | <b>A</b> 07 | 16 | 37 | 58 | A023 |
| AGND | A024        | 17 | 38 | 59 | A028 |
| AGND | A025        | 10 | 39 | 60 | A029 |
| AGND | A026        | 10 | 40 | 61 | A030 |
| AGND | A027        | 20 | 41 | 62 | A031 |
| NC   | ACZ /       | 20 | 42 | 02 | AUSI |
|      | NC          | 21 |    |    |      |
|      |             |    |    |    |      |

Figure 3.2: I/O Connector Pin Assignments for the PCI-1724U

#### 3.3.2 I/O Connector Signal Descriptions

| Table 3.1: I/O Connector Signal Descriptions |               |             |                                                                                                    |  |
|----------------------------------------------|---------------|-------------|----------------------------------------------------------------------------------------------------|--|
| Signal                                       | Refere<br>nce | Direction   | Description                                                                                                    |  |
| Vout<0~31>                                   | AGND          | Output      | Voltage Output, Channel 0 through 31                                                                             |  |
| lin<0~31>                                    | AGND          | Input(Sink) | Current Input, Channel 0 through 32                                                                              |  |
| AGND                                         | -             | -           | Analog Ground. The two ground<br>references (AGND and DGND) are<br>connected together on the PCI-<br>1724U card. |  |

#### 3.3.3 Analog Output Connection

The PCI-1724U provides 32 D/A output channels, AO0~AO31. You may use the PCI-1724U's internally provided precision reference to generate a -10 V to +10 V D/A output range.

#### 3.4 Field Wiring Considerations

When you use the PCI-1724U to acquire data from outside, noises in the environment might significantly affect the accuracy of your measurements if due cautions are not taken. The following measures will be helpful to reduce possible interference running signal wires between signal sources and the PCI-1724U.

The signal cables must be kept away from strong electromagnetic sources such as power lines, large electric motors, circuit breakers or welding machines, since they may cause strong electromagnetic interference. Keep the analog signal cables away from any video monitor, since it can significantly affect a data acquisition system.

If the cable travels through an area with significant electromagnetic interference, you should adopt individually shielded, twisted-pair wires as the analog input cable. This type of cable has its signal wires twisted together and shielded with a metal mesh. The metal mesh should only be connected to one point at the signal source ground.

Avoid running the signal cables through any conduit that might have power lines in it.

If you have to place your signal cable parallel to a power line that has a high voltage or high current running through it, try to keep a safe distance between them. Alternatively, you can place the signal cable at a right angle to the power line to minimize the undesirable effect.

The signals transmitted on the cable will be directly affected by the quality of the cable. In order to ensure better signal quality, we recommend that you use the PCL-10162 shielded cable.

PCI-1724U User Manual

# APPENDIX

# **Specifications**

This appendix provides information on the specifications of PCI-1724U.

Sections include:

- Analog Output
- General

# **Appendix A Specifications**

### A.1 Analog Output

| Channels                                     | 32-CH Isolation                                                                                                    |           |  |
|----------------------------------------------|----------------------------------------------------------------------------------------------------|-----------|--|
| Resolution                                   | 14-bit                                                                                                    |           |  |
| Operation Mode                               | Single output, Synchronized output                                                                                       |           |  |
| Output Range<br>(Internal Reference<br>only) | -10~+10V, 0~20mA, 4~20mA<br>(0~20mA, 4~20mA is selected by software, please<br>refer to Appendix D Calibration Utility.) |           |  |
| Accuracy                                     | Relative                                                                                                    | +/- 4 LSB |  |
|                                              | Differential +/- 2 LSB (monotonic)<br>Non-linearity                                                                      |           |  |
| Offset                                       | < 2 LSB                                                                                                    |           |  |
| Output Impedance                             | 0.1 Ω max.                                                                                                    |           |  |
| Throughput                                   | PC dependent, Software update (Direct AO)                                                                                |           |  |
| Settling Time                                | 60 µs                                                                                                    |           |  |
| Isolation                                    | 1,500 VDC system is                                                                                                    | solation  |  |

#### A.2 General

| I/O Connector Type       | One DB-62 connector                              |
|--------------------------|--------------------------------------------------|
| Dimensions (L x H)       | 175 x 100 mm (6.9" x 3.9")                       |
| Operating<br>Temperature | 0 ~ 60° C (32 ~ 140° F) (refer to IEC 68-2-1, 2) |
| Storage Temperature      | -20 ~ 70° C (-4 ~ 158° F)                        |
| Operating Humidity       | 5 ~ 95 % RH non-condensing (refer to IEC 68-2-3) |

# B

# **Block Diagram**

This appendix shows the block diagram for PCI-1724U.

# Appendix B Block Diagram

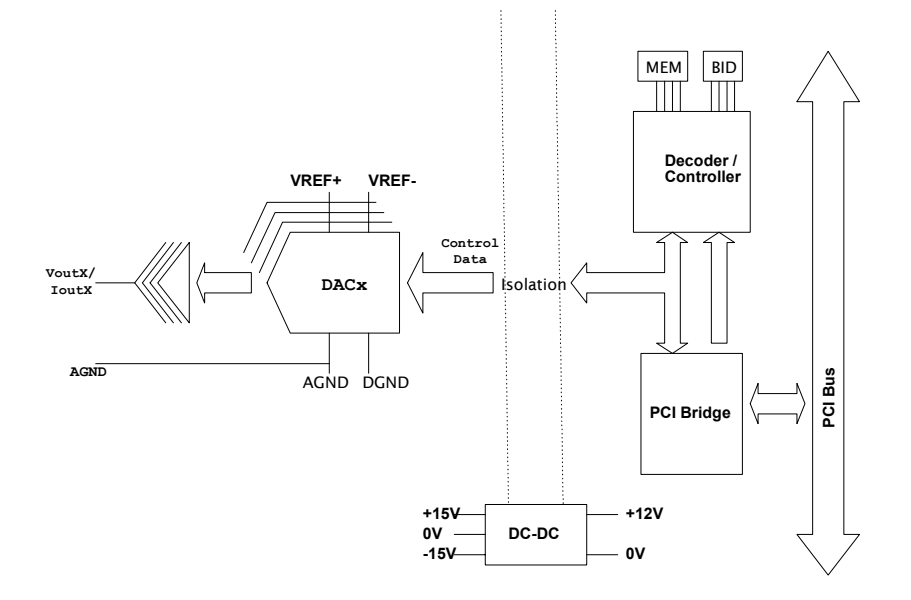

PCI-1724U User Manual

# APPENDIX C

# Register Structure & Format

This chapter provides information on the register structure and format for PCI-1724U.

Sections include:

• Overview

# Appendix C Register Structure & Format

#### C.1 Overview

The PCI-1724U is delivered with an easy-to-use 32-bit device driver for user programming under the Windows 2000/95/98/ME/XP operating systems. We advise users to program the PCI-1724U using the 32-bit device drivers provided by Advantech to avoid the complexity of low-level registry programming.

The most important consideration in programming the PCI-1724U at register level is to understand the function of the card's registers. The information in the following sections is provided only for users who would like to do their own low-level programming.

Table C-1 and C-2 shows the function of each register for PCI-1724U or its driver and its address relative to the card's Offset Address.

| Table C.1: PCI-1724U Register Format (Part 1) |     |            |                             |            |      |                     |  |  |  |  |
|-----------------------------------------------|-----|------------|-----------------------------|------------|------|---------------------|--|--|--|--|
| Offset                                        |     | PCI-1724U  | PCI-1724U Register Format   |            |      |                     |  |  |  |  |
| Addres<br>(HEX)                               | SS  | D31~D24    | 31~D24 D23~D16 D15 D14 D    |            |      |                     |  |  |  |  |
| 0x00                                          | W   | DAC Contro | ol Register Trigger         |            |      |                     |  |  |  |  |
|                                               | N/A | N/A        | Group/Channel<br>Select Bit | REG1       | REG0 | DAC<br>Data<br>Code |  |  |  |  |
|                                               | R   | N/A        |                             | . <u> </u> | •    |                     |  |  |  |  |

| Table (          | C.2: I    | : PCI-1724U Register Format (Part 2) |                 |       |        |        |          |     |  |
|------------------|-----------|--------------------------------------|-----------------|-------|--------|--------|----------|-----|--|
| Offset           |           | PCI-1724U Register Format            |                 |       |        |        |          |     |  |
| Address<br>(HEX) |           | D31~D6 D5 D4 D3 D2 D1 D0             |                 |       |        |        |          |     |  |
| 0x04             | W         | Synchrono                            | us Out          | put C | ontrol | Mode   |          |     |  |
|                  |           | Х                                    | Х               | Х     | Х      | Х      | Х        | SYN |  |
|                  | R         | Synchrono                            | us Out          | put C | ontrol | Status |          |     |  |
|                  |           | Х                                    | Х               | Х     | Х      | Х      | DACSTAT  | SYN |  |
| 0x10             | W         | N/A                                  |                 |       |        |        |          |     |  |
|                  |           |                                      |                 |       |        |        |          |     |  |
|                  | R         | Board ID                             |                 |       |        |        |          |     |  |
|                  |           | Х                                    | Х               | Х     | BD3    | BD2    | BD1      | BD0 |  |
| 0x0C             | W         | SYNOUT Tr<br>Register Is             | igger(l<br>Set) | t Wor | ks Onl | y Wher | N SYNOUT |     |  |
|                  | X X X X X |                                      |                 |       |        |        | Х        | Х   |  |
|                  | R         | N/A                                  |                 |       |        |        |          | 1   |  |
|                  |           |                                      |                 |       |        |        |          |     |  |

#### C.2 DAC Control Register-0x00

PCI-1724U is designed for a 32-bit bus and will read all 32 bits at the same time. Because the card can be addressed individually, knowing how the PCI-1724U's register works becomes a very important issue. There are several channel groupings which enable you to simultaneously write the same data to multiple DAC channels. Table C-3 shows the format of the DAC control register.

| Table C.3: DAC Control Register Trigger |     |           |                             |      |      |                  |  |  |  |
|-----------------------------------------|-----|-----------|-----------------------------|------|------|------------------|--|--|--|
| Offset                                  | t   | PCI-1724U | PCI-1724U Register Format   |      |      |                  |  |  |  |
| (HEX)                                   | ess | D31~D24   | D23~D16                     | D15  | D14  | D13~D0           |  |  |  |
| 0x00                                    | W   | DAC Cont  | rol Register                |      |      |                  |  |  |  |
|                                         |     | N/A       | Group/Channel<br>Select Bit | REG1 | REG0 | DAC Data<br>Code |  |  |  |
|                                         | R   | N/A       |                             |      |      |                  |  |  |  |

#### C.2.1 D13~D0

PCI-1724U accepts a straight 14-bit parallel word on D13~D0 where D13 is the MSB and D0 is the LSB. See Table C-3.

#### C.2.2 REG1 (D15), REG0 (D14)

REG1 and REG0 determine the destination register of the data being written to the PCI-1724U. This register provides three main categories: normal mode, offset mode, gain mode.

If users do not want to change the setting status of calibration, select the Normal Mode (REG1=1, REG0=1). If users want to calibrate in this register, we also provide Offset Mode and Gain Mode which allow users to calibrate through adjusting the value of REG1 and REG0. See Table C-4, C-5.

Warning! We strongly recommend that you use the calibration utility provided in the CD-ROM to calibrate this card instead of adjusting it directly in registers. Adjusting REG1 and REG0 can result in some unexpected problems due to the wrong settings.

| Table C.4: Register Selection |      |                                  |  |  |  |  |
|-------------------------------|------|----------------------------------|--|--|--|--|
| REG1                          | REG0 | Register Selected                |  |  |  |  |
| 1                             | 1    | Normal Mode(Recommended)         |  |  |  |  |
| 1                             | 0    | Offset Mode(Used in calibration) |  |  |  |  |
| 0                             | 1    | Gain Mode(Used in calibration)   |  |  |  |  |
| 0                             | 0    | N/A                              |  |  |  |  |

| Table C.5: DAC Normal Mode Selection (REG1 = REG0 = 1)       1 |    |   |   |      |  |  |  |
|----------------------------------------------------------------|----|---|---|------|--|--|--|
| D23~D20 D19~D16 D15 D14 D13~D0                                 |    |   |   |      |  |  |  |
| GX                                                             | СХ | 1 | 1 | DATA |  |  |  |

#### C.2.3 D23~D16

Address bits D23~D20 are decoded to select on group or multiple groups of registers.

Address bits D19~D16 select the channels. See Table C-6, C-7, C-8.

| Table C.6: Control Register |                            |      |      |               |  |  |  |  |
|-----------------------------|----------------------------|------|------|---------------|--|--|--|--|
| D23~D20                     | D19~D16                    | D15  | D14  | D13~D0        |  |  |  |  |
| Group Select<br>Bit (GX)    | Channel select<br>Bit (CX) | REG1 | REG0 | DAC Data Code |  |  |  |  |

| Table C.7: Group GX Register |     |     |     |     |  |  |  |  |
|------------------------------|-----|-----|-----|-----|--|--|--|--|
| Group GX                     | D23 | D22 | D21 | D20 |  |  |  |  |
| GX=1                         | 0   | 0   | 0   | 1   |  |  |  |  |
| GX=2                         | 0   | 0   | 1   | 0   |  |  |  |  |
| GX=3                         | 0   | 1   | 0   | 0   |  |  |  |  |
| GX=4                         | 1   | 0   | 0   | 0   |  |  |  |  |

| Table C.8: Channel CX Register |     |     |     |     |  |  |  |  |
|--------------------------------|-----|-----|-----|-----|--|--|--|--|
| Channel CX                     | D19 | D18 | D17 | D16 |  |  |  |  |
| CX=0                           | 0   | 0   | 0   | 0   |  |  |  |  |
| CX=1                           | 0   | 0   | 0   | 1   |  |  |  |  |
| CX=2                           | 0   | 0   | 1   | 0   |  |  |  |  |
| CX=3                           | 0   | 0   | 1   | 1   |  |  |  |  |
| CX=4                           | 0   | 1   | 0   | 0   |  |  |  |  |
| CX=5                           | 0   | 1   | 0   | 1   |  |  |  |  |
| CX=6                           | 0   | 1   | 1   | 0   |  |  |  |  |
| CX=7                           | 0   | 1   | 1   | 1   |  |  |  |  |

Note Mapping  $AOx = (Group \ GX-1) * 8 + Channel \ CX$  $x=0~31 \ (GX=1~4; \ CX=0~7).$ 

# C.3 Synchronous Output Control Register/DAC Ready Status-0x04

The PCI-1724U provides an innovate function in which all D/A channels can output their data in synchronization. It is necessary to verify DAC-STAT status every time you want to output DAC data, otherwise the command results in errors.

| Table C.9: Synchronous Output Control Register/DAC Ready Status         Register |   |                                   |       |       |       |      |         |     |
|----------------------------------------------------------------------------------|---|-----------------------------------|-------|-------|-------|------|---------|-----|
| Offset Address<br>(HEX)                                                          |   | PCI-1724U                         | Regis | ter F | ormat | t    |         |     |
|                                                                                  |   | D31~D6                            | D5    | D4    | D3    | D2   | D1      | D0  |
| 0x04                                                                             | W | Synchrono                         | us Oı | ıtput | Contr | ol M | ode     |     |
|                                                                                  |   | Х                                 | Х     | Х     | Х     | Х    | Х       | SYN |
|                                                                                  | R | Synchronous Output Control Status |       |       |       |      |         |     |
|                                                                                  |   | Х                                 | Х     | Х     | Х     | Х    | DACSTAT | SYN |

SYN:

'0' Indicate DAC Is Direct Output Mode

'1' Indicate DAC Is Synchronous Output Mode

#### DACSTAT:

'0' Indicate DAC State Machine Is Ready For Next DAC Data

'1' Indicate DAC State Machine Is Busy

#### C.4 Synchronous Output Trigger Register-0x0C

Write any value to 0x0C to synchronize all D/A channels. You can write only one channel, or several channels.

| Table C.10: Synchronous Output Trigger Register |   |                           |    |    |    |    |    |    |  |
|-------------------------------------------------|---|---------------------------|----|----|----|----|----|----|--|
| Offset Address<br>(HEX)                         |   | PCI-1724U Register Format |    |    |    |    |    |    |  |
|                                                 |   | D31~D6                    | D5 | D4 | D3 | D2 | D1 | D0 |  |
| 0x0C                                            | W | SYNOUT Trigger            |    |    |    |    |    |    |  |
|                                                 |   | Х                         | Х  | Х  | Х  | Х  | Х  | Х  |  |
|                                                 | R | N/A                       |    |    |    |    |    |    |  |
|                                                 |   |                           |    |    |    |    |    |    |  |

Note Synchronous Mode: Be sure to enable the synchronize function by writing the value to Offset Address=0x04 first. Second, write the specific data into Offset Address=0x00. Lastly, write any value to Offset Address=0x0C to synchronize all D/A channels.

Direct Output Mode: If you did not enable the synchronize function by writing the value to Offset Address=0x04 first, all the specific data which was written to Offset Address=0x00 will be output immediately!

#### C.5 Board ID-0x10

The PCI-1724U offers Board ID register Offset Address=0x10. With correct Board ID settings, you can easily identify and access each card during hardware configuration and software programming.

| Table C.11: Board ID Register |   |                           |    |    |     |     |     |     |
|-------------------------------|---|---------------------------|----|----|-----|-----|-----|-----|
| Offset Address                |   | PCI-1724U Register Format |    |    |     |     |     |     |
| (HEX)                         |   | D31~D6                    | D5 | D4 | D3  | D2  | D1  | D0  |
| 0x10 <sup>W</sup> N/A         |   |                           |    |    |     |     |     |     |
|                               |   |                           |    |    |     |     |     |     |
|                               | R | Board ID                  |    |    |     |     |     |     |
|                               |   | Х                         | Х  | Х  | BD3 | BD2 | BD1 | BD0 |

| Table C.12: Board ID |     |     |     |          |
|----------------------|-----|-----|-----|----------|
| BD3                  | BD2 | BD1 | BD0 | Board ID |
| 1                    | 1   | 1   | 1   | 15       |
| 1                    | 1   | 1   | 0   | 14       |
| 1                    | 1   | 0   | 1   | 13       |
| 1                    | 1   | 0   | 0   | 12       |
| 1                    | 0   | 1   | 1   | 11       |
| 1                    | 0   | 1   | 0   | 10       |
| 1                    | 0   | 0   | 1   | 9        |
| 1                    | 0   | 0   | 0   | 8        |
| 0                    | 1   | 1   | 1   | 7        |
| 0                    | 1   | 1   | 0   | 6        |
| 0                    | 1   | 0   | 1   | 5        |
| 0                    | 1   | 0   | 0   | 4        |
| 0                    | 0   | 1   | 1   | 3        |
| 0                    | 0   | 1   | 0   | 2        |
| 0                    | 0   | 0   | 1   | 1        |
| 0                    | 0   | 0   | 0   | 0        |

#### Note

BD0 LSB of the Board ID

BD3 MSB of the Board ID.

PCI-1724U User Manual

# 

# Calibration

This chapter offers a brief guide to the calibration procedure.

# Appendix D Calibration

The PCI-1724U has been well calibrated at the factory, so it is normally not necessary to calibrate the PCI-1724U for initial use. However, if some special conditions have to be met, calibrate the PCI-1724U by the procedure shown below.

To perform an effective calibration, a standard 4-1/2 digits resolution measurement meter has to be used.

There are 2 calibration procedures in PCI-1724U. Which procedure to use depends on what range that is selected:

- Voltage Calibration (  $-10 \text{ V} \sim 10 \text{ V}$ )
- Current Calibration (0~20 mA, 4~20 mA)

#### D.1 Voltage Calibration Procedure

1. Click the Setup button on the Advantech Device Manager window (Fig.1) to launch the PCI-1724U Device Setting window (Fig.2).

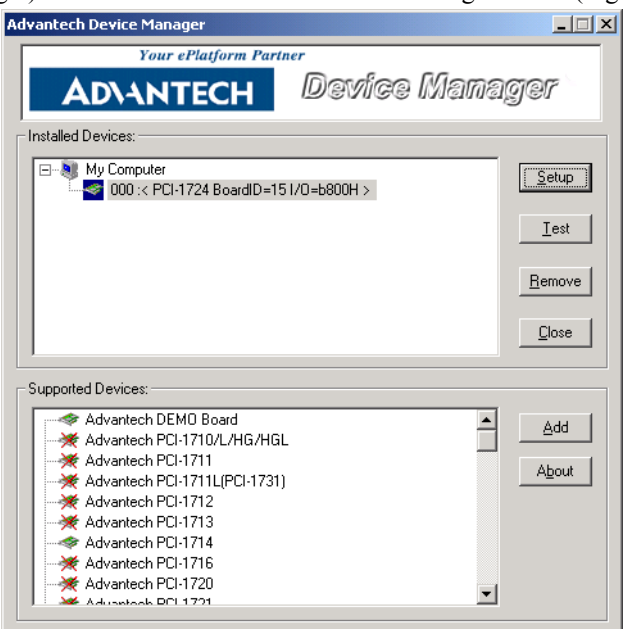

Figure D.1: Click the Setup button to Launch the Device Setting

- 2. Select the output range of the channel to  $-10V \sim 10V$ .
- 3. Click the **Calibration** button to start the calibration process. The Calibration Wizard window will pop up.
- Note Each calibration process can calibrate only one channel and one input range at a time.

| PCI-1724 Device Setting                           | × |
|---------------------------------------------------|---|
| Base Address ( Hex ) : B800 Interrupt Channel : 9 |   |
| Group 0 Group 1 Group 2 Group 3                   | _ |
| D/A Output Range                                  |   |
| Channel 0 -10 ~ 10V  Calibration                  |   |
| Channel 1 -10 ~ 10 V - Calibration                |   |
| Channel 2 -10 ~ 10∨ ▼ Calibration                 |   |
| Channel 3 -10 ~ 10 V - Calibration                |   |
| Channel 4 -10 ~ 10 V  Calibration                 |   |
| Channel 5 -10 ~ 10∨ ▼ Calibration                 |   |
| Channel 6 -10 ~ 10 V  Calibration                 |   |
| Channel 7 -10 ~ 10V - Calibration                 |   |
|                                                   |   |
|                                                   |   |

Figure D.2: Click the Calibration Button to Launch the Calibration

4. Follow the instruction of *Calibration Wizard* and click the *Next* button to proceed to the next step.

| Calibration Wiza | rd                                                                                                    |
|------------------|----------------------------------------------------------------------------------------------------|
|                  | This wizard will guide you to calibrate your PCI-1724 device.       Condition :     Channel 1       in range     10 ~ +10 V |
|                  | 1. Make sure the PCB jumper plugs as below.                                                                                 |
|                  | 2. Connect the Meter (switch to Voltage) as below.                                                                          |
|                  | [ <u>Next&gt;</u> ] Cancel                                                                                                  |

Figure D.3: The Start-Up Window of Offset Calibration

At this step, the Wizard will output -10V on the channel you selected. Please check the value on the meter is in the range (I). If the value does not fit, please perform the adjustment. There are 3 ways to perform the adjustment.

1. Move the slider (II).

2. Input the adjust value (III). Note that only if the [Set] button is pressed, the value will take effect.

3. Press [Default] button (IV). This will load the factory default value.

The value on the meter will change after you modify the Adjust Value. Please check the value on the meter is in the range again. If value fits the condition, press the [Next] button to continue.

| Calibration Wizard                                                                                                    |
|----------------------------------------------------------------------------------------------------|
| Check the value on the mater is in the following range     -10V - 1LSB <= Value on the mater <= -10V + 1LSB     2. If value fits the condition, then press [Next] button to continue. (I) |
| 3. If value does not hit, please perform the following adjustment. Adjust OFFSET & Check AD                                                                                               |
| A0 Channel 1 Output Value -10 V                                                                                                    |
|                                                                                                    |
| (III) Adjust Value (0 ~ 16383) 8435 LSB Set Default (IV)                                                                                                    |
| Cancel                                                                                                    |

Figure D.4: The Adjustment Process of Offset Calibration

6. This step is to adjust Span. The Wizard will output +10 V on the channel you selected. The steps of span calibration are quite similar to those of the offset calibration (Step 5). Follow the instructions of the *Calibration Wizard*. If value fits the condition, press the [Next] button to continue.

| Calibration Wizard                                                                                                    |  |
|----------------------------------------------------------------------------------------------------|--|
| 1. Check the value on the meter is in the following range.           10V - 1LSB <= Value of Meter <= 10V + 1LSB                                                 |  |
| <ol> <li>If value fits the condition, then press [Next] button to continue.</li> <li>If value does not fit, please perform the following adjustment.</li> </ol> |  |
| Adjust SPAN & Check AD                                                                                                    |  |
| A0 Channel 1 Output Value +10 V                                                                                                    |  |
| 0 16383<br><                                                                                                    |  |
| [Next>] Cancel                                                                                                    |  |

Figure D.5: The Adjustment Process of Span Calibration

**Step 7:** After span calibration, you have successfully calibrated your PCI-1724U device. Please press [Finish] to finish it.

| Ca | libration Wizard                                                              |
|----|-------------------------------------------------------------------------------|
| Г  | - Finish Calibration                                                          |
|    | You have successfully calibrated your PCI-1724 device in following condition. |
|    | Channel Channel 1                                                             |
|    | Range -10~+10V                                                                |
|    |                                                                               |
|    |                                                                               |
|    |                                                                               |
|    | Please press (Finish) to close this wizard.                                   |
|    | <b>Finish</b> Cancel                                                          |

Figure D.6: Finish Calibration

**Step 8:** The wizard will pop up a dialog to inform you that the current calibration data of this channel will be overwritten, if you click [Yes] button. Otherwise click [No] to give up the data.

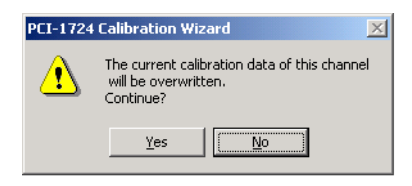

Figure D.7: Data will be Overwritten

#### **D.2 Current Calibration Procedure**

**Step 1:** Click the Setup button on the Advantech Device Manager window (Fig.1) to launch the PCI-1724U Device Setting window (Fig.2).

| Advantech Device Manager      | _ 🗆 X          |
|-------------------------------|----------------|
| Your ePlatform Partner        |                |
| ADNANTECH Device Man          | ager           |
| Installed Devices:            |                |
|                               | Setup          |
|                               | <u> </u>       |
|                               | <u>R</u> emove |
|                               | Close          |
| Supported Devices:            |                |
| Advantech DEMO Board          | Ьна            |
| Advantech PCI-1710/L/HG/HGL   |                |
| Advantech PCI-1711            | About          |
| Advantech PCI-1711L(PCI-1731) |                |
| Advantech PCI-1712            |                |
| Advantech PCI-1713            |                |
| Advantech PCI-1/14            |                |
| Advantech PCI-1716            |                |
| Advantech PUI-1/20            | -              |
|                               |                |

Figure D.8: Click the Setup Button to Launch the Device Setting

**Step 2:** Select the output range of the channel to 0~20mA or 4~20mA.

**Step 3:** Click the **Calibration** button to start the calibration process. The Calibration Wizard window will pop up.

| Note | Each calibration process can calibrate only one chan- |
|------|-------------------------------------------------------|
|      | nel and one input range at a time.                    |
|      |                                                       |

| Calibration Wiza | ard                                                           |
|------------------|---------------------------------------------------------------|
|                  | This wizard will guide you to calibrate your PCI-1724 device. |
|                  | Condition : Channel 1 in range 0~20 mA                        |
|                  | 1. Make sure the PCB jumper plugs as below.                   |
|                  | JP1                                                           |
|                  | 2. Connect the Meter (switch to Current) as below.            |
|                  | AOn<br>GND<br>External Power                                  |
|                  | Next> Cancel                                                  |

Figure D.9: Click the Calibration Button to Launch the Calibration

**Step 4:** Follow the instruction of *Calibration Wizard* and click the *Next* button to proceed to the next step.

Fig.3 The start-up window of offset calibration

**Step 5:** At this step, the Wizard will output 4 mA on the channel you selected. Please check the value on the meter is in the range (I). If the value does not fit, please perform the adjustment.

There are 3 ways to perform the adjustment.

1. Move the slider (II).

2. Input the adjust value (III). Note that only if the [Set] button is pressed, the value will take effect.

PCI-1724U User Manual

3. Press [Default] button (IV). This action will load the factory default value.

The value on the meter will change after you change the Adjust Value. Please check the value on the meter is in the range again. If value fits the condition, press the [Next] button to continue.

| Calibration Wizard                                                                                                    |
|----------------------------------------------------------------------------------------------------|
| Check the value on the meter is in the following range.      Am - 0.016mA <= Value on the meter <= 4mA + 0.016mA      If value fits the condition, then press [Next] button to continue. |
| <ol><li>If value does not fit, please perform the following adjustment.</li></ol>                                                                                                    |
| Adjust OFFSET & Check AD                                                                                                    |
| AO Channel 1 Output Value 4 mA                                                                                                    |
| 8192 16383 (II)                                                                                                    |
|                                                                                                    |
| (III) Adjust Value (8192 ~ 16383) 8451 LSB Set Default (IV)                                                                                                    |
| Next> Cancel                                                                                                    |

Figure D.10: The Adjustment Process of Offset Calibration

**Step 6:** After offset calibration, this step is to adjust Span. The Wizard will output 20mA on the channel you selected. The steps of span calibration are quite similar to those of the offset calibration (Step 5). Follow the instructions of the *Calibration Wizard*. If the value fits the condition, press the [Next] button to continue.

| Calibration Wizard                                                                                                    |
|----------------------------------------------------------------------------------------------------|
| 1. Check the value on the meter is in the following range.           20mA - 0.016mA <= Value of Meter <= 20mA + 0.016mA.                                        |
| <ol> <li>If value fits the condition, then press [Next] button to continue.</li> <li>If value does not fit, please perform the following adjustment.</li> </ol> |
| Adjust SPAN & Check AD AO Channel 1 Output Value 20 mA                                                                                                    |
|                                                                                                    |
| Adjust Value (8192 ~ 16383) 16038 LSB Set Default                                                                                                    |
| Next > Cancel                                                                                                    |

Figure D.11: The Adjustment Process of Span Calibration

**Step 7** After span calibration, the wizard will output 4mA on the channel, and ask you to check whether the value on the meter is in the range (I). If the value on the meter fits the condition, press [Yes] button. Otherwise, press the [No] button and the wizard will go to Step 5.

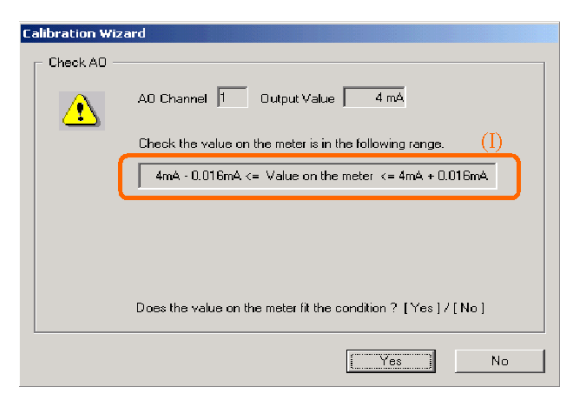

Figure D.12: Check the Analog Output Value

**Step 8:** If the value on the meter fits the condition on Step 7, you have successfully calibrated your PCI-1724U device. Please press [Finish] to finish it.

| alibration Wizard                                                            |
|------------------------------------------------------------------------------|
| Finish Calibration                                                           |
| You have successfully calibrated your PCI-1724 device in folowing condition. |
| Channel Channel 1                                                            |
| Range 0 ~ 20 mA                                                              |
|                                                                              |
|                                                                              |
|                                                                              |
| Please press (Finish) to close this wizard.                                  |
| <b>Finish</b> Cancel                                                         |

Figure D.13: Finish Calibration

**Step 9:** The wizard will pop up a dialog to inform you that the current calibration data of this channel will be overwritten if you click the [Yes] button. Otherwise click [No] to give up the data.

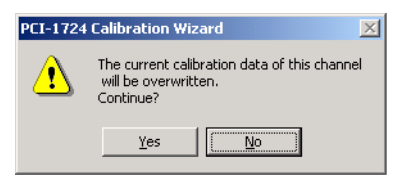

Figure D.14: Data will be Overwritten

PCI-1724U User Manual